苏州科技大学统一身份认证使用说明

#### 一:登录系统

### 1.1 登录系统

方式一: 进入融合门户(http://i.usts.edu.cn),点击"安全中心"

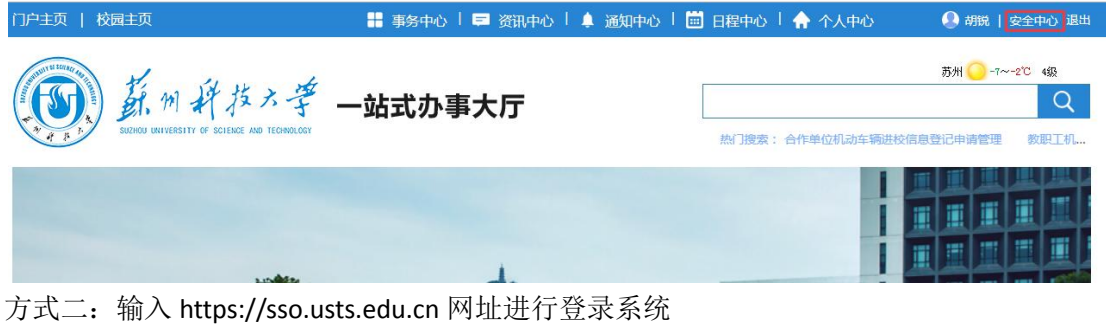

第一次登陆时要强制修改密码及绑定手机号: 输入学工号及初始密码(初始密码为身份证后六位),如图所示:

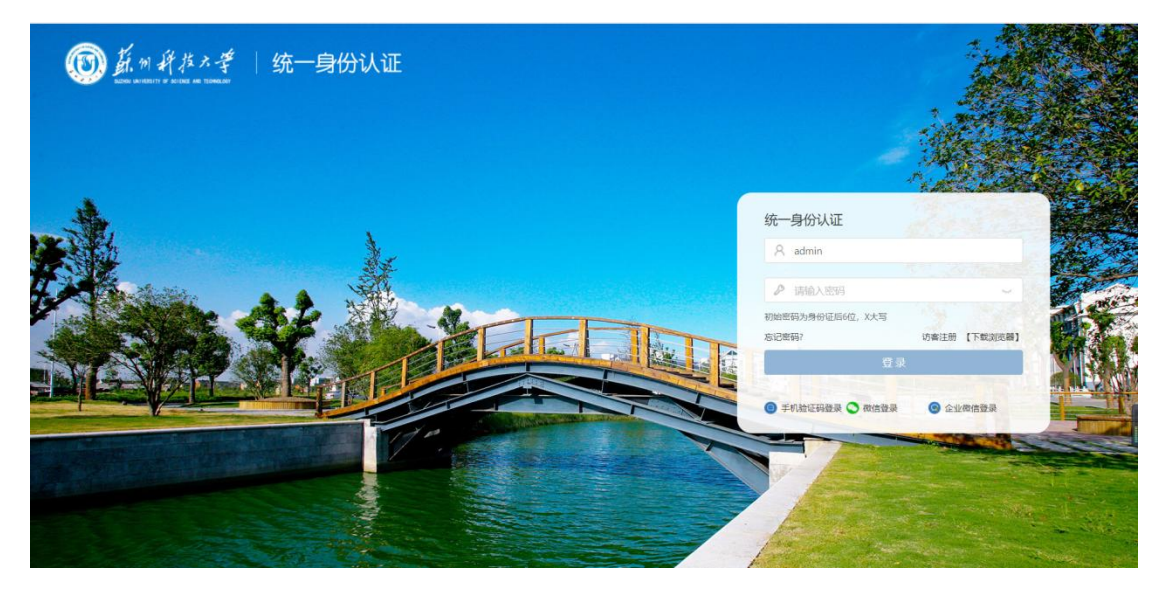

## 1.2 绑定手机号

填写当前使用的手机号并填写验证码,完成手机号绑定

| (1) 并例并指入等    | 统一身份认证 | 200      |       |
|---------------|--------|----------|-------|
| <b>只</b> 我的信息 | 绑定手机   |          |       |
| 品 安全中心        | 登录密码:  | 请输入登录密码  |       |
|               | 手机带码:  | 请输入手机帮   |       |
|               | 短信验证码: | 请输入短信验证码 | 获取验证码 |
|               | 0.00   | 同志 取り向   |       |
|               |        |          |       |
|               |        |          |       |
|               |        |          |       |
|               |        |          |       |
|               | 1000   |          |       |

### 1.3 修改密码

新修改密码策略,密码需要包含大小写字母及特殊符号(如!@#%&这些特殊符号),密码长度最少8位,新密码如不符合上面规则,则无法修改。注意:密码不要超过16位,否则校园网上网会存在影响。

| 前州并技大学  <br>Баска иняците и видая на такимант | 统一身份认证 | 1     | 1000                        | 24 <b>A</b> |  |
|-----------------------------------------------|--------|-------|-----------------------------|-------------|--|
| A 我的信息                                        | 修改密码   |       |                             |             |  |
| 台 安全中心                                        |        |       | 修改密码后,使用统一身份账号登录的应用密码也将同步修改 |             |  |
| COLUMN 1                                      | 100    | 原密码:  | 请输入原密码                      | ~           |  |
|                                               | -      | 新密码:  | 清输入密码                       | Seed.       |  |
|                                               | 100    | 确认密码: | 再次确认新密码                     | *           |  |
|                                               | 1000   |       |                             |             |  |
|                                               |        |       | 修改 取消                       |             |  |
|                                               | -      |       |                             |             |  |
|                                               |        |       |                             |             |  |
|                                               | 1000   |       |                             |             |  |

## 二: 绑定微信

在登录首页点击微信登录,用微信扫一扫,扫描屏幕上二维码,此时页面跳转到账号绑 定页面,输入账号密码,完成微信绑定,后续直接扫二维码即可登录系统。(用户更改密码 不影响扫码登录)

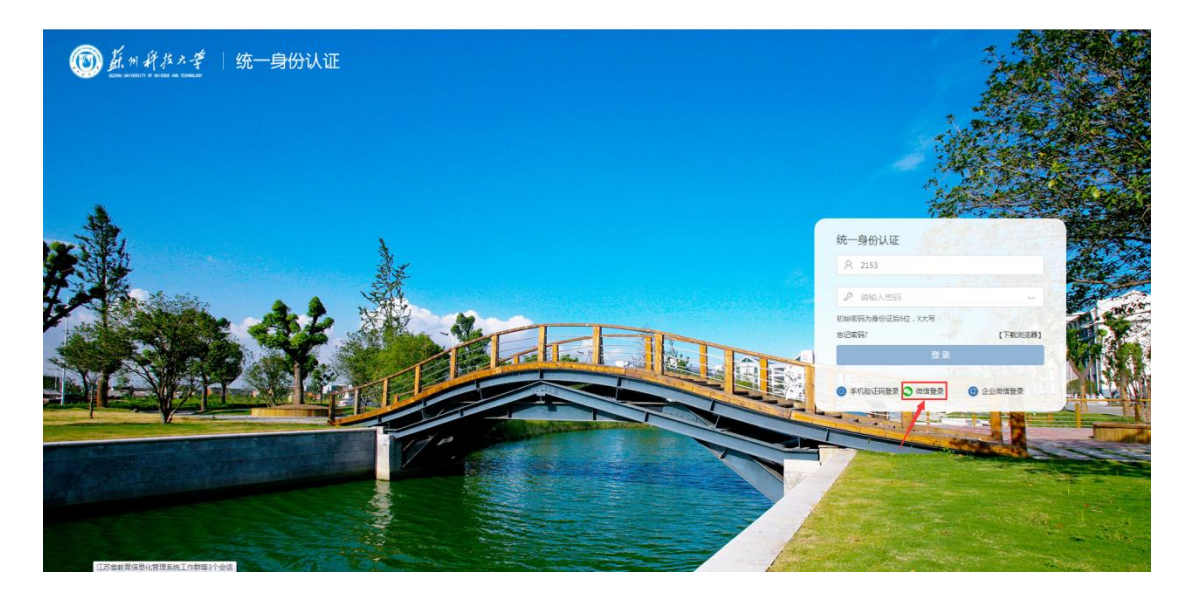

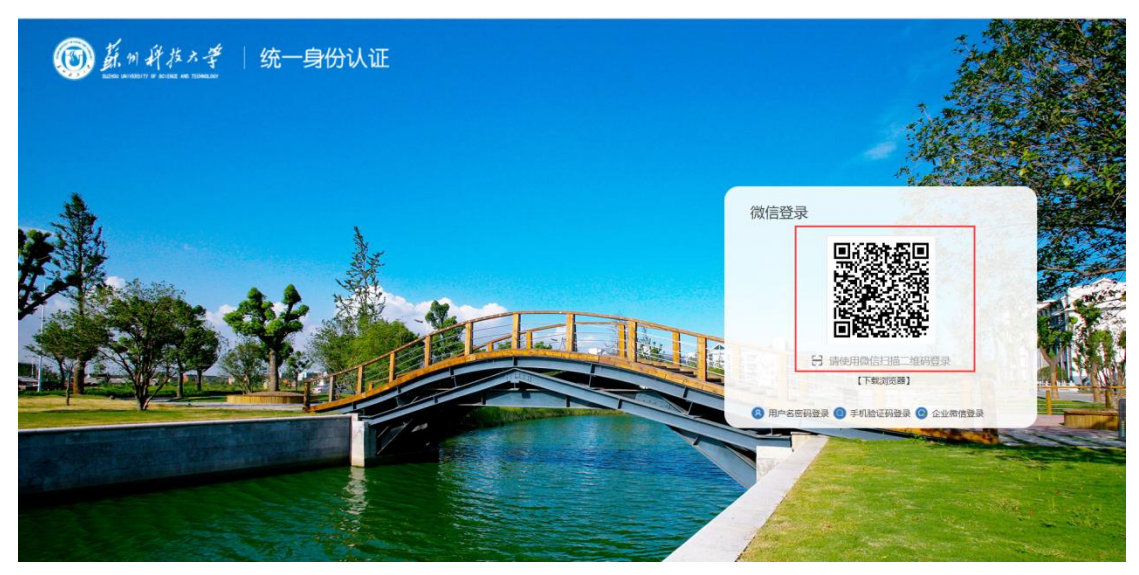

绑定账号

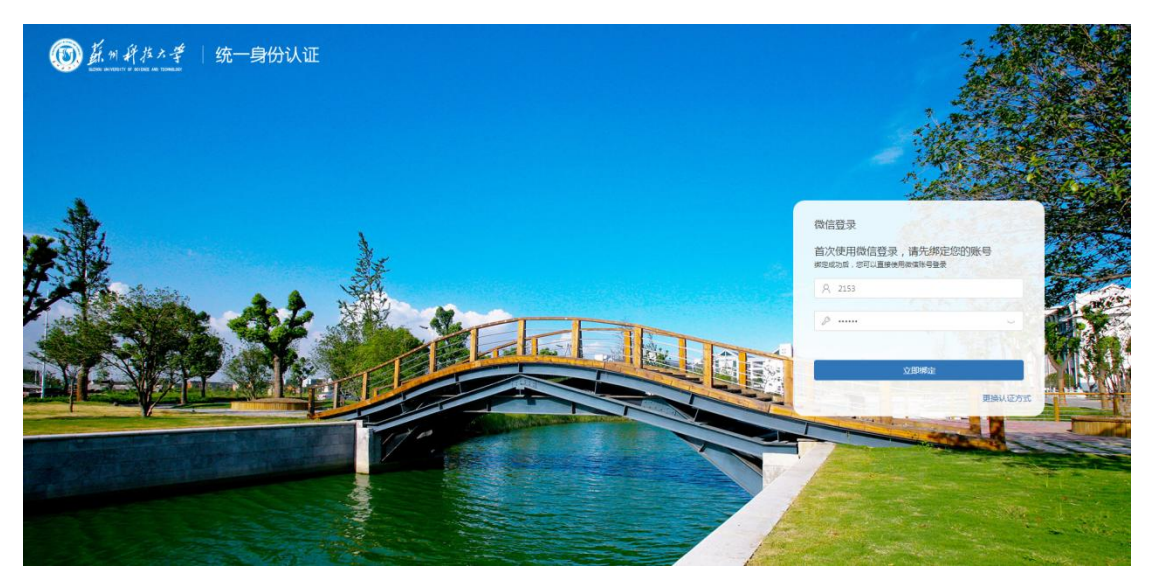

### 三: 绑定企业微信

在登录首页点击企业微信登录,用企业微信扫一扫,扫描屏幕上二维码,此时页面跳转 到账号绑定页面,输入账号密码,完成企业微信绑定,后续直接扫二维码即可登录系统。(用 户更改密码不影响扫码登录)

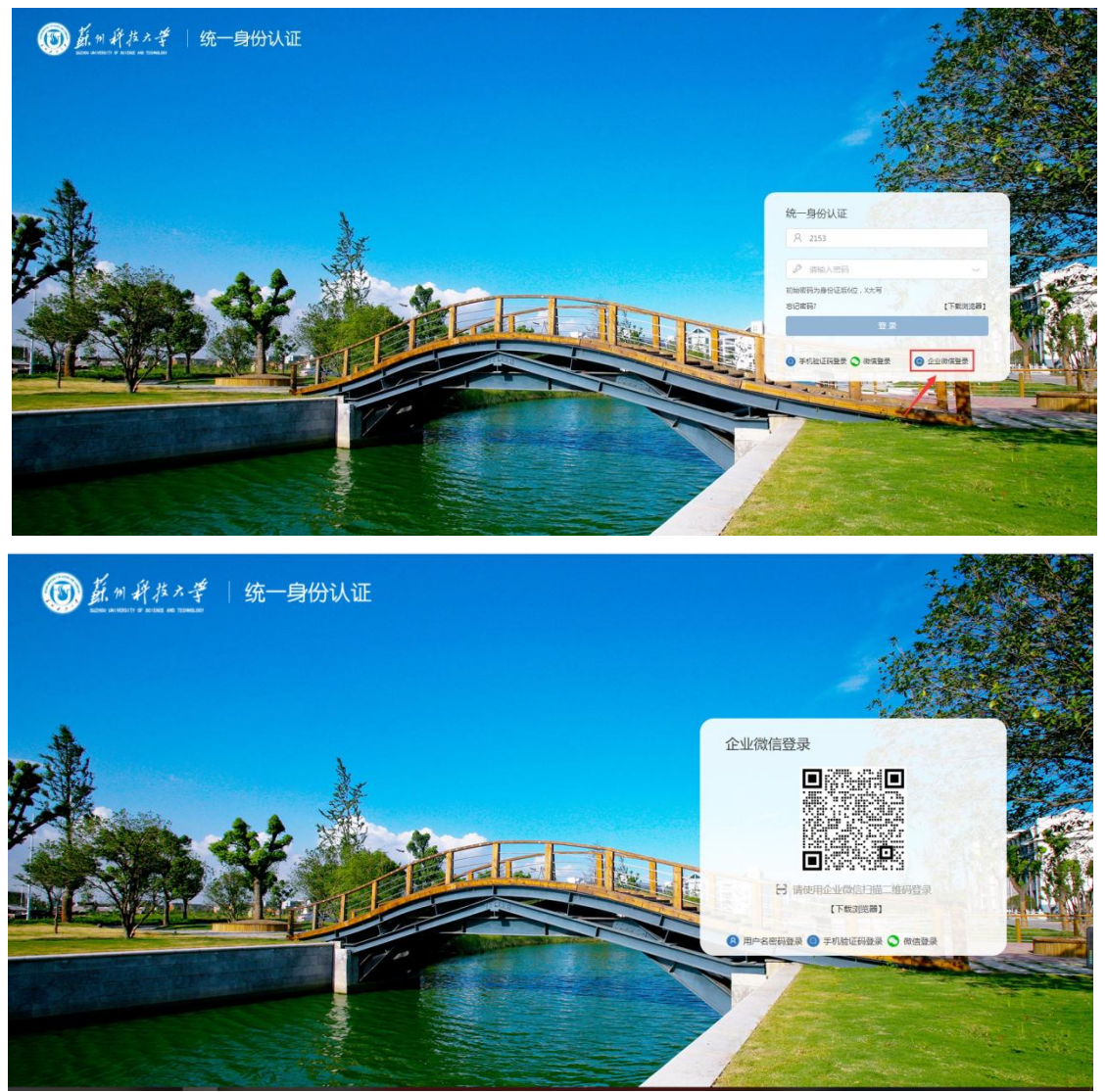

绑定统一身份认证账号

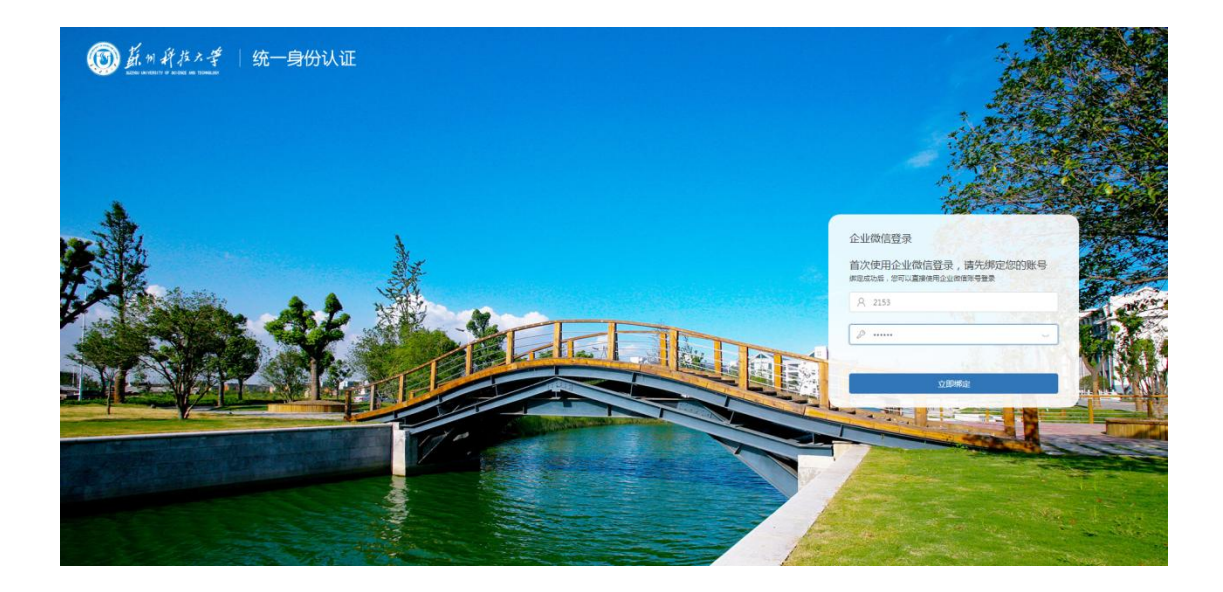

## 四: 忘记密码

当用户忘记密码时,点击忘记密码,可通过短信验证码找回密码,注意:只有用户绑定了手机后方可使用该功能,其他的找学校管理员协助找回密码。

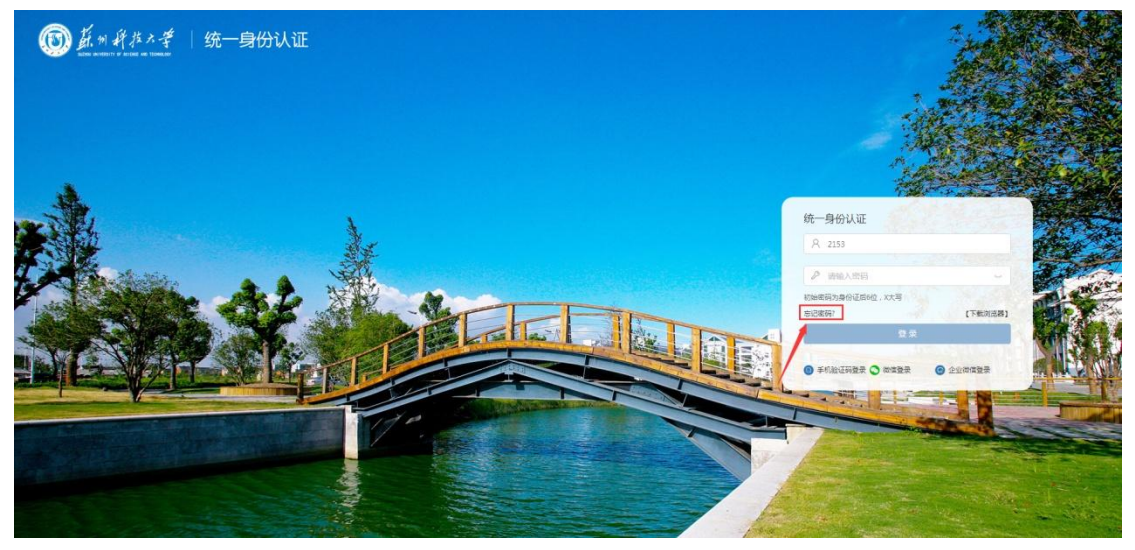

| (b) <u>↓</u> ・ 秋本 ∧ 考   统一员份认证 |  |
|--------------------------------|--|
| 我回答码                           |  |
| *I@ 215j                       |  |
|                                |  |
| 20.20 C                        |  |
|                                |  |
|                                |  |
| XBHTHE                         |  |

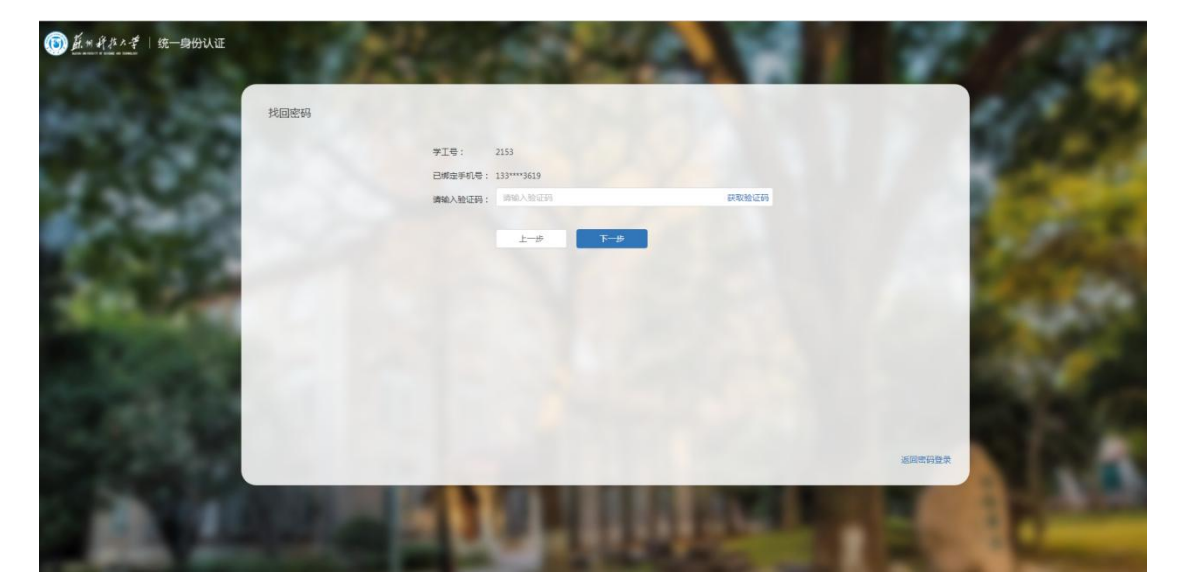

| 重置密码                                  | 10.2 Sec. Co         | 1.1.1   | 218                                                                                                    |
|---------------------------------------|----------------------|---------|----------------------------------------------------------------------------------------------------|
|                                       | 修改密码后,使用统一导份新导型录的应用图 | 码也将同步修改 |                                                                                                    |
|                                       | 新建築: 铸笔入新空码          |         | and the second                                                                                                    |
|                                       | 确认意识: 请师认新世问         |         | 100 C                                                                                                    |
|                                       |                      |         | 100 C                                                                                                    |
|                                       | 利益人務                 |         | 1.00                                                                                                    |
| the second second                     |                      |         |                                                                                                    |
|                                       |                      |         |                                                                                                    |
|                                       |                      |         | 100 March 100 March 100 Ma |
|                                       |                      |         |                                                                                                    |
|                                       |                      |         |                                                                                                    |
|                                       |                      |         |                                                                                                    |
| 1 1 1 1 1 1 1 1 1 1 1 1 1 1 1 1 1 1 1 |                      |         | 近回常码数录                                                                                                    |
|                                       |                      | _       | 10 M 10 M 10 M 10 M 10 M 10 M 10 M 10 M                                                                                                    |

新修改密码策略,密码需要包含大小写字母及特殊符号(如!@#%&这些特殊符号),密码长度最少8位,新密码如不符合上面规则,则无法修改。注意:密码不要超过16位,否则校园网上网会存在影响。

# 五: 修改绑定手机及密码

输入 https://sso.usts.edu.cn 进入自助服务平台,输入账号密码后,可进行自主维护密码和手机号。

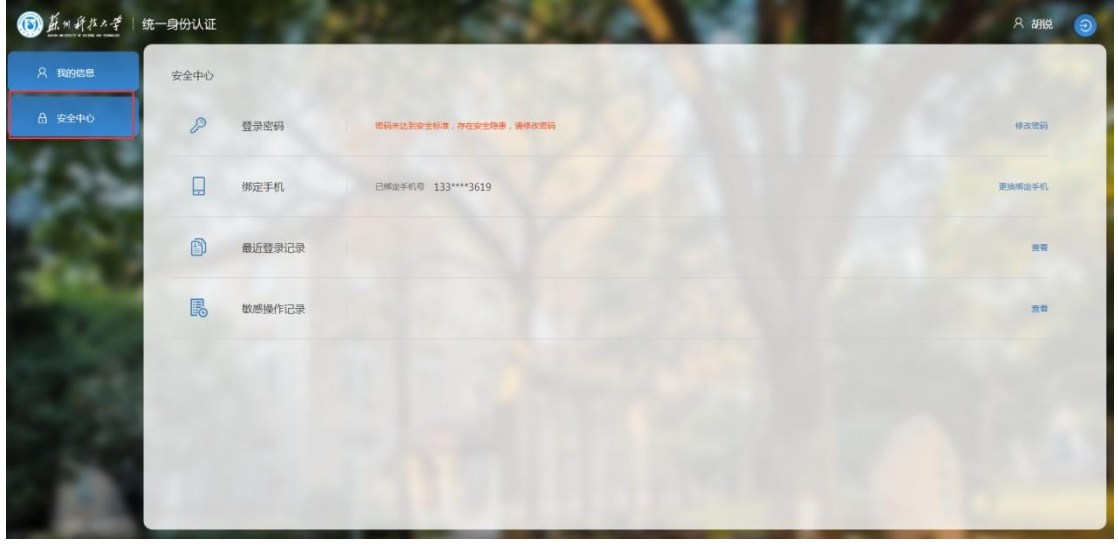

修改密码:

| (1) 并用并非大学 | 统一身份认证 | 1.16        | 11- 10-               | 66 <b>A</b>   | 名 胡成 (の)              |
|------------|--------|-------------|-----------------------|---------------|-----------------------|
| A 我的信息     | 安全中心   |             |                       |               | 1000                  |
| 合 安全中心     | P      | 登录密码        |                       |               | 伸改击的                  |
|            |        | 绑定手机        | 已鄉由手机号 133****3619    |               | 更换机由于机                |
| 3.2%       | D      | 最近登录记录      |                       |               | <b>n</b> ti           |
|            | B      | 敏感操作记录      |                       |               | 22                    |
|            |        |             |                       |               | Sec. La per           |
|            |        |             |                       |               |                       |
|            |        |             |                       |               |                       |
| (1) 截用并指大学 | 统一身份认证 | 1.00        |                       | 56 <b>A</b> 1 | 名 胡晓 🕘                |
| A 我的信息     | 修改密码   |             |                       |               | and the second        |
| 合 安全中心     |        | 修改密码后,      | 使用统一身份账号整景的应用密码也将同步修改 |               |                       |
|            |        | 原密码: 路输入系统  |                       |               | and the second second |
| 1          |        | 新建码: 网络入世际  |                       |               |                       |
|            |        | 确认密码: 两次确认新 | 密切                    |               | 10 100                |
|            |        |             |                       |               | Concernance of        |
|            |        |             | RUH                   |               | 1. C                  |
|            |        |             |                       |               |                       |
|            |        |             |                       |               | North Andrews         |
|            |        |             |                       |               |                       |

新修改密码策略,密码需要包含大小写字母及特殊符号(如!@#%&这些特殊符号),密码长度最少8位,新密码如不符合上面规则,则无法修改。注意:密码不要超过16位,否则校园网上网会存在影响。

| (1) 截用并非大学    | 统一身份认证 | 14     | PLACE REAL AND A             | 名胡脱 ③  |
|---------------|--------|--------|------------------------------|--------|
| <b>只 我的信息</b> | 安全中心   |        |                              |        |
| 合 安全中心        | P      | 登录密码   | 56F=156266F, F62255F, 892356 | 修改整码   |
|               |        | 绑定手机   | 已將由于机年 133****3619           | 更始構成手机 |
| 121           | ۵      | 最近登录记录 |                              |        |
|               | R      | 敏感操作记录 |                              | 20     |
|               | 100    |        |                              |        |
| - 72          | 100    |        |                              |        |
| - M           |        |        |                              |        |
|               |        |        | En Thissee                   |        |

修改绑定手机号:(保留手机号,便于找回密码及通过手机验证码登录系统)

| 画 盖州并在大学 | 统一身份认证                      | R 19162 @            |
|----------|-----------------------------|----------------------|
| A 我的信息   | 更换绑定手机                      |                      |
| 局 安全中心   | 您已绑定手机号 133****3619         |                      |
|          | 第法等个的思想将在方式<br>一定者代码7式思想感觉。 | Rathurnystanda       |
|          |                             | Baralli Bires Colora |

## 六: 常见问题

- 忘记密码如何找回密码?答:参考三:忘记密码进行操作,通过手机验证码进行重置, 输入新的密码(需要先绑定手机号)
- 2. 修改密码不生效? 答: 密码最少 8 位, 且要包含大小写字母和特殊符号(如@#\$%&)
- **3.** 修改密码是否会影响微信登录?答: 修改了密码后,不影响微信扫码登录,不需要重新 绑定微信。